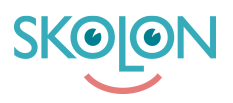

Knowledgebase > För administratörer > Skoladministratörer > Widgets > Aktivera widget för Microsoft Teams

## Aktivera widget för Microsoft Teams

Clara Hardarsson - 2025-06-09 - Widgets

Skolons Microsoft Teams-widget integrerar med Microsofts API:er för att hämta ut information om klasser, grupper och uppgifter i samlingen.

För att widgeten ska fungera i er organisations Microsoft Teams-tenant måste en skoladministratör godkänna att Skolons Microsoft Teams-widget får anropa API:erna, även kallat "godkänna scopes"

Följande steg behöver göras innan era lärare och elever kan börja använda widgeten. Personen som slutför stegen behöver vara en skolonadministratör samt administratör i organisationens Microsoft Teams-tenant.

- Lägg till widgeten "Microsoft Teams assignments" och tilldela den användare som är administratör i er organisations Microsoft Teams-tenant. Läs hur du går tillväga <u>här.</u>
- Gå till Min samling, tryck på "Problem att logga in" på widgeten.
- Följande dialogfönster kommer då upp. Tryck på "Har du ett administratörskonto? Logga in med det kontot

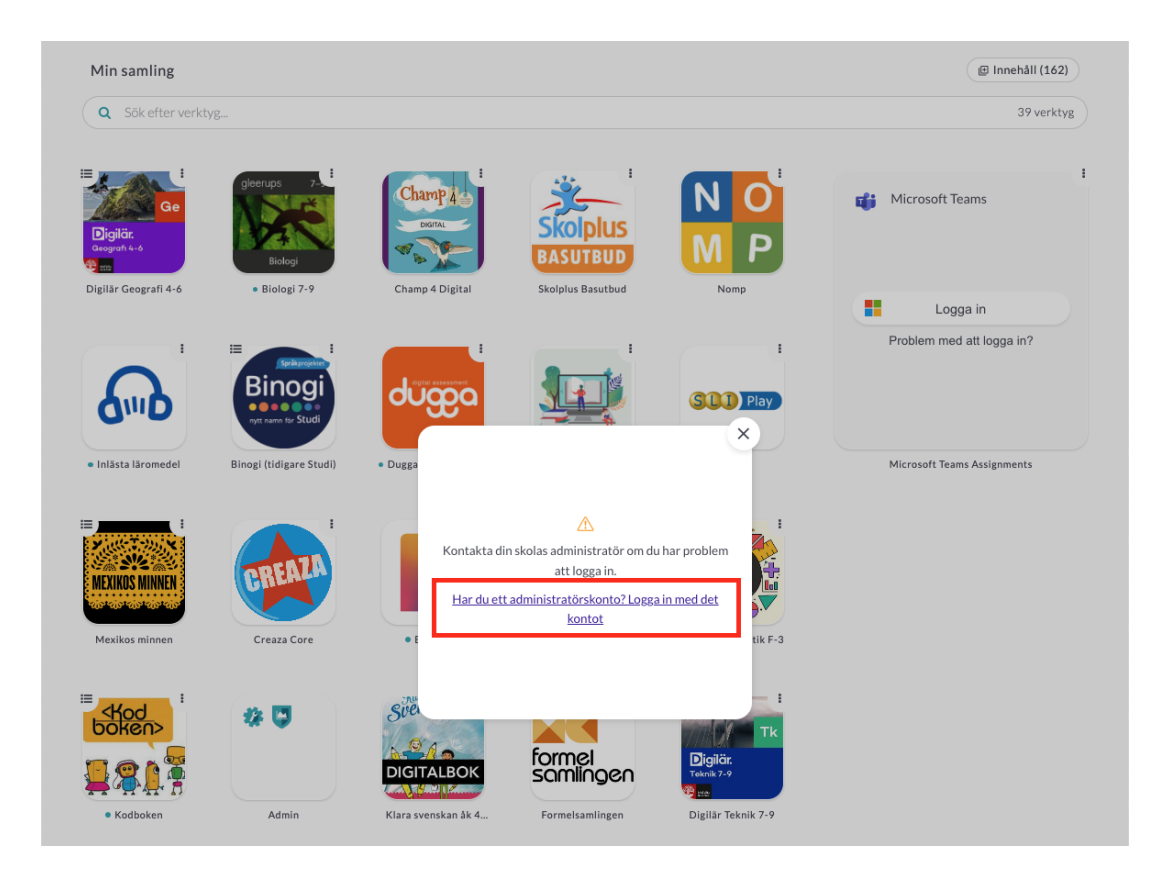

• En ny flik öppnas då. Här behöver du som administratör godkänna att Skolons Microsoft Teams-widget får tillgång till att hämta data från ett antal API:er. Rutan ser ut enligt följande:

| Microsoft                                                                                                    |
|----------------------------------------------------------------------------------------------------|
| admin@m365edu844889.onmicrosoft.com                                                                                                    |
| Permissions requested                                                                                                    |
| SkolonTeamsWidget<br>unverified                                                                                                    |
| This app may be risky. Only continue if you trust this app. Learn more                                                                                                    |
| This app would like to:                                                                                                    |
| $\checkmark$ Maintain access to data you have given it access to                                                                                                    |
| <ul> <li>Read and write users' class assignments and their<br/>grades</li> </ul>                                                                                                    |
| <ul> <li>Read users' class assignments and their grades</li> </ul>                                                                                                    |
| <ul> <li>Read and write users' class assignments without<br/>grades</li> </ul>                                                                                                    |
| <ul> <li>Read users' class assignments without grades</li> </ul>                                                                                                    |
| Read a limited subset of users' view of the roster                                                                                                    |
| $\checkmark$ Sign in and read user profile                                                                                                    |
| If you accept, this app will get access to the specified resources<br>for all users in your organisation. No one else will be prompted to<br>review these permissions.                                                                                                    |
| Accepting these permissions means that you allow this app to<br>use your data as specified in their Terms of Service and Privacy<br>Statement. The publisher has not provided links to their Terms<br>for you to review. You can change these permissions at<br>https://manos.microsoft.com. Show deals. |
| Does this app look suspicious? Report it here                                                                                                    |
|                                                                                                    |
| Cancel Accept                                                                                                    |
|                                                                                                    |

• När du accepterat rättigheterna kan användare som tillhör er organisation använda widgeten.